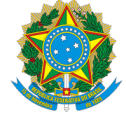

Serviço Público Federal

MINISTÉRIO DO DESENVOLVIMENTO, INDÚSTRIA, COMÉRCIO E SERVIÇOS INSTITUTO NACIONAL DE METROLOGIA , QUALIDADE E TECNOLOGIA - INMETRO

Portaria Inmetro/Dimel n.º 129, de 07 de julho de 2023.

O DIRETOR DE METROLOGIA LEGAL DO INSTITUTO NACIONAL DE METROLOGIA, QUALIDADE E TECNOLOGIA (INMETRO), no exercício da delegação de competência outorgada por meio da Portaria n.º 257, de 12 de novembro de 1991, conferindo-lhe as atribuições dispostas no subitem 4.1, alínea "b", da regulamentação metrológica aprovada pela Resolução n.º 08, de 22 de dezembro de 2016, do Conmetro;

De acordo com o Regulamento Técnico Metrológico para bombas medidoras de combustíveis líquidos, aprovado pela Portaria Inmetro n.º 227/2022; e,

Considerando os elementos constantes do Processo Inmetro n.º 0052600.002023/2023-98 e do sistema Orquestra n.º 2470300, resolve:

Art. 1º Aprovar o modelo M0500022-I, de dispositivo controlador-indicador-transdutor para uso em bombas medidoras de combustíveis líquidos não computadoras, marca Wertco, e condições de aprovação a seguir especificadas:

### **1 REQUERENTE**

Nome: Wertco Industria, Comércio e Serviços em Bombas de Abastecimento de Combustíveis, Importação e Exportação Ltda Endereço: Via de Circulação, 330 - Parque Industrial, Centro. Araujá - SP CEP: 07400-050 CNPJ: 27314980/0001-53

#### **2 FABRICANTE**

Nome: Companytec Automação e Controle Ltda Endereço: Avenida Ferreira Viana, 1421, Areal - Pelotas - RS CEP: 96085-000

3 IDENTIFICAÇÃO DO MODELO

Instrumento de medição: Dispositivo Indicador Eletrônico para Bombas Medidoras de Combustíveis Líquidos

País de Origem: Brasil Marca: Wertco

Modelo: M0500022-I

### 4 CARACTERÍSTICAS METROLÓGICAS

4.1 Volume entregue: indicado por meio de visor LCD de até 7 (sete) dígitos ativos, permite incrementos de 0,001 litro, e capacidade máxima de 9.990,000 litros nas bombas medidoras.

4.2 Total geral de volume: acessar o menu, aproximando um cartão RFID de usuário de qualquer um dos tipos; selecionar o submenu "1" e pressionar a tecla 'E', para acessar esse submenu. Pressionar a tecla **I** para alternar entre cada um dos bicos da bomba. No Indicador03 serão exibidos o bico e o total acumulado em volume relativo ao bico selecionado. Para voltar ao menu, deve-se pressionar a tecla 'E'. O "encerrante" pode ser visualizado em qualquer um dos visores da bomba através de acesso na interface de usuário. O acesso deve ser feito com cartão de técnico autorizado ou cartão de gerente do posto. A visualização dos "encerrantes" pela interface de usuário está sempre disponível, sendo que o visor auxiliar de totalizadores é opcional.

### 5 DESCRIÇÃO FUNCIONAL

5.1 Dispositivo controlador-indicador-transdutor eletrônico digital para utilização em bombas medidoras de combustíveis líquidos não computadoras que controla de 1 a 4 bicos de descarga, com possibilidade de 2 ou 4 abastecimentos simultâneos. Dispositivo a ser usado em bombas medidoras de combustíveis líquidos não computadoras.

5.2 Especificação dos componentes:

5.2.1 O dispositivo controlador-indicador-transdutor eletrônico para bombas medidoras de combustíveis líquidos possui os seguintes componentes:

a) Controlador03: Dispositivo que controla os demais dispositivos do conjunto

b) Interface01 e Interface02: Interface de alimentação e acionamento

c) Módulos Driver01 e Driver02: Módulo para acionamento de motores e válvulas

### SEI/Inmetro - 1558245 - Portaria

d) Módulo ComLoop01: Módulo para habilitar a comunicação do conjunto com um console de automação de bombas de combustíveis

e) TRM01: Dispositivo responsável por mensurar o volume de combustível dispensado pela bomba de combustível;

f) Indicador03: Dispositivo que exibe informações dos abastecimentos e do conjunto em geral;

g) Teclado01: Teclado que possibilita a interação do usuário com o conjunto;

h) Dist3F01 e Dist3F02: Placa que distribui alimentação trifásica aos motores, caso a bomba contenha bombas de sucção;

i) DistSUB01: Dispositivo para interface com sistema de bombeamento por pressão (bombas submersas);

j) Industrial03: Placa única que combina as funções de Indicador03, Driver01/02 e Interface01/02.

5.2.2 Função dos componentes

A Interface01/02 recebe a alimentação 220Vac e a repassa ao transformador, que a converte para 15V+15V. Os demais dispositivos do conjunto são alimentados direta ou indiretamente pela Interface01/02, através de suas conexões unificadas de alimentação e comunicação. Para os modelos convencionais, os comandos para controle de abastecimento são enviados pelo Controlador03 à Interface01/02, a qual aciona os motores e válvulas através dos módulos Driver01 e Driver02.

Durante o abastecimento, o TRM01 realiza a mensuração do volume dispensado e, após o término do abastecimento, envia os dados ao Controlador03 e Indicador03 para conclusão da ação.

A Interface01/02 possui conexões para duas redes de dados internas, nas quais uma placa Controlador03 e até quatro placas Indicador03 devem ser conectadas. Cada rede interconecta um lado da bomba e, portanto, precisa conter um Teclado01. No lado onde está instalado o Controlador03 o Teclado01 deve ser conectado ao mesmo.

Para bombas de combustíveis convencionais, isto é, que possuem linhas de abastecimento individuais e bombas de sucção para cada uma dessas linhas, a alimentação dos motores dessas bombas é derivada da entrada de alimentação trifásica por meio da placa Dist3F01/02. Já nos sistemas de abastecimento por pressão, o DistSUB-1 é responsável por realizar a interface dos sinais de acionamento provindos do Driver01/02 com o sistema de abastecimento.

A interação do usuário com o conjunto é realizada através do Teclado01, que envia as solicitações ao Controlador03, e este, por sua vez, as processa, assim como todas as demais informações que circulam pelo conjunto. O Controlador03 também armazena todas as configurações e os eventos, inclusive, possibilitando assim a exibição dos totalizadores de cada um dos bicos da bomba de combustível em seu visor.

O Indicador03 exibe as informações de volume; predeterminação; indicações de erro; indicações secundárias; visualização de configurações. A configuração desses modos, assim como de outras configurações, é realizada através do carregamento de um arquivo de configuração no formato JSON.

5.2.3 Controlador03: O Controlador03 é o dispositivo responsável pelo gerenciamento central de todos os dispositivos e periféricos do conjunto. Tem como intuito atuar baseado tanto na informação de volume, como dos sinais da chave debico fornecidos pelo TRM01, o qual indica ao Controlador03 se este deve iniciar ou finalizar um abastecimento. Além de gerenciar, o Controlador03 também é responsável pelo armazenamento de todos eventos e informações que acontecem ou circulam pelo conjunto.

5.2.4 Comunicação: Todos os dispositivos do conjunto comunicam-se entre si através das mesmas conexões utilizadas para a distribuição da alimentação, a qual é fornecida pela Interface01/02. O Controlador03 também se comunica com dispositivos externos através de conexão Ethernet e, além disso, possui uma entrada USB para carregamento de arquivos de configuração.

5.2.5 Visualização dos totalizadores: A visualização dos totalizadores é feita através de uma função específica na interface de usuário. O mostrador eletrônico (E-paper) é considerado como acessório e, quando disponível, ficará localizado no lado "A" da bomba medidora de combustível. Cada linha no mostrador eletrônico de totalizadores indica o número do bico e o respectivo volume acumulado em litros. A sequência de numeração dos bicos da bomba é indicada na plaqueta de identificação da mesma.

5.2.6 Interface 01/02: A Interface01/02 é o dispositivo responsável por fornecer alimentação a todos os dispositivos do conjunto e por controlar os acionamentos hidráulicos dos motores e válvulas. A alimentação é fornecida aos dispositivos através do mesmo cabo utilizado para a comunicação, através do padrão RS485, com os mesmos. Nela podem ser conectadas até duas redes, uma para cada lado da bomba de combustível.

5.2.7 Alimentação: Possui entrada de alimentação de 220 Vac, com filtro de linha EMI embutido, que é fornecida ao transformador externo, sendo que este entrega à placa 15+15Vac. Em caso de falha na alimentação principal, a Interface01/02 possui alimentação secundária provida por uma bateria de Li-Íon de 3,7V e 2200mAh, que garante a alimentação do circuito lógico.

5.2.8 Características adicionais: A Interface01/02 também possui conexões para consoles de automação, habilitadas como acoplamento de Módulo ComLoop01, além disso, possui um buzzer que emite sinais de notificações e alertas.

5.2.9 Módulo Driver 01/02: O Módulo Driver01/02 é o dispositivo composto puramente por hardware que viabiliza todos os acionamentos hidráulicos, é conectado à Interface01/02 e tem como finalidade modularizar a etapa de acionamento. Cada módulo possui quatro saídas de acionamento que podem ser utilizadas para acionar um motor ou válvula dependendo da configuração da bomba. Ele também possui duas conexões para dispositivos transdutoresTRM01. Para bombas de alta vazão é necessário conectar dois transdutores por bico. Podem ser conectados até 3 módulos Driver01 na placa Interface01 e 5 módulos Driver02 na placa Interface02.

5.2.10 Módulo ComLoop01: O Módulo ComLoop01 é o dispositivo opcional que, quando conectado na Interface01/02, permite a comunicação da mesma e, consequentemente, de toda a bomba de combustível, com um console de automação, através do padrão de comunicação laço de corrente.

5.2.11 Indicador03: O Indicador03 é o dispositivo responsável por exibir informações dos abastecimentos e permitir que demais informações pertinentes sejam visualizadas. Todas as informações mostradas são fornecidas pelo Controlador03 ou pelo TRM01. Ele possui visores alfanuméricos de sete segmentos para visualização de totais, volumes, predeterminação, indicações de erro, indicações secundárias e visualização de configurações dos demais dispositivos.

5.2.12 Elementos indicadores:

5.2.12.1 Visor auxiliar: Indica bicos, parâmetros de configurações e códigos de erros.

- a) Ícones de status: cinco ícones que indicam estados do equipamento:
- i) Predeterminação em volume: o ícone "PRESET" é ativado
- ii) Exibição de totalizadores em volume: o ícone "TOTAL" é ativado
- iii) Em configuração: o ícone que representa uma engrenagem será ativado
- iv) Ocorrência de erros: o ícone "ERRO" é ativado. Quando ocorrer, o código em exibição no visor auxiliar será relativo ao erro
- v) Calibração em andamento: o ícone "CAL" é ativado

5.2.13 Teclado01: Teclado do tipo capacitivo composto por 15 teclas, sendo dez delas numéricas, e um slider, também capacitivo. Ele é o dispositivo através do qual o usuário interage com o conjunto e, portanto, é destinado tanto à predeterminação de abastecimentos como ao acesso aos menus de usuários, nos quais é possível visualizar informações e alterar configurações do equipamento. Além disso, possui um circuito de reconhecimento de cartões RFID através de radiofrequência, utilizado para a identificação de usuários que operam e alteram configurações no conjunto.

5.2.13.1 Especificações:

a) Alimentação: 5Vdc

b) Potência: 0,25W

- c) Dimensões A x L x P: 82x1,6x197
- d) RFID Frequência: 13,56MhHz

e) RFID – Modulação: ASK

5.2.13.2 Através do Teclado01, é possível realizar as seguintes operações:

a) Seleção de lado ativo: Quando houver dois Indicadores em uma face da bomba, o Teclado01 é compartilhado entre eles e, portanto, é preciso selecionar o lado ativo antes de iniciar um abastecimento. Para tal, deve-se deslizar o dedo sobre o "slider", partindo do centro e seguindo a extremidade do slider na qual o bico desejado se encontra. O lado ativo é indicado por leds localizados nas extremidades do slider.

b) Predeterminação do abastecimento: Digitar o valor numérico pretendido. O mostrador de volume permanece com a indicação "-----" enquanto selecionado. Menor divisão de predeterminação de volume: 0,01L.

c) Predeterminação rápida: Pressionar a tecla 'P' ou a tecla 'M'. Cada vez que uma tecla de predeterminação é pressionada, a predeterminação será incrementada de um valor igual ao programado na tecla pressionada. A configuração da predeterminação das teclas é realizada através do menu de programação.

d) Menu usuários: Há três tipos de usuários que podem visualizar informações ou alterar configurações: GERENTE, TÉCNICO DE SISTEMAS e TÉCNICO AUTORIZADO. Os submenus de um menu de usuário podem ser compartilhados com os demais. Para acessar os menus de usuários é preciso aproximar um cartão RFID, respectivo ao tipo de usuário, da área de leitura RFID e, então, escolher o submenu desejado, pressionando a tecla ' **M** ' para alternar entre os submenus disponíveis ou utilizar o teclado numérico para pressionar o número correspondente ao submenu.

e) Ler totais de volume: Acessar o menu, aproximando um cartão RFID de usuário de qualquer um dos tipos; selecionar o submenu "1" e pressionar a tecla 'E', para acessar esse submenu. Pressionar a tecla '**M**' para alternar entre cada um dos bicos da bomba. No Indicador03 serão exibidos o bico e o total acumulado em volume relativo ao bico selecionado. Para voltar ao menu, deve-se pressionar a tecla 'E'.

f) Limite de abastecimento: Acessar o menu, aproximando um cartão RFID de usuário do tipo GERENTE; selecionar o submenu "10" e pressionar a tecla 'E' para acessar esse submenu. Digitar no teclado numérico o novo valor da limitação em volume. Pressionar a tecla 'E', para deixar o submenu e retornar ao menu principal, salvando a modificação realizada.

g) Configurar a tecla "P" - predeterminação rápida: Acessar o menu, aproximando um cartão RFID de usuário do tipo GERENTE; selecionar o submenu "8" e pressionar a tecla 'E', para acessar esse submenu. Digitar no teclado numérico o novo valor da predeterminação. Pressionar a tecla 'E' para deixar o submenu e retornar ao menu principal, salvando a modificação realizada.

h) Configurar função da tecla "M": Acessar o menu, aproximando um cartão RFID de usuário do tipo GERENTE; selecionar o submenu "9" e pressionar a tecla 'E' para acessar esse submenu. Pressionar a tecla 'P' para escolher a função de predeterminação. Utilizar então o teclado numérico para inserir o valor desejado. Pressionar a tecla 'E' para voltar ao menu e salvar a configuração realizada.

i) Modo de operação: Acessar o menu, aproximando um cartão RFID de usuário de qualquer um dos tipos; selecionar o submenu "4" e pressionar a tecla 'E', para acessar esse submenu. Pressionar a tecla '**M**' para alternar entre os modos local (manual) e remoto (controlado por console de automação), selecionando o que estiver em exibição no Indicador. Pressionar a tecla 'E' para deixar o submenu e retornar ao menu principal, salvando a modificação realizada.

j) Configurar número lógico: Acessar o menu, aproximando um cartão RFID de usuário do tipo TÉCNICO DE SISTEMAS ou TÉCNICO AUTORIZADO; selecionar o submenu "3" e pressionar a tecla 'E', para acessar esse submenu. Pressionar a tecla ' solots' do equipamento, selecionando o que estiver em exibição no indicador. Digitar no teclado numérico um número entre "1" e "63", atribuindo esse número ao "slot" selecionado. Pressionar a tecla 'E' para deixar o submenu e retornar ao menu principal, salvando a modificação realizada.

 Visualizar o relógio: Acessar o menu, aproximando um cartão RFID de usuário de qualquer um dos tipos; selecionar o submenu "5" e pressionar a tecla 'E', para acessar esse submenu. Visualizar a data e o horário do equipamento em exibição no indicador. Pressionar a tecla 'E' para deixar o submenu e retornar ao menu principal.

m) Programar o relógio: Acessar o menu, aproximando um cartão RFID de usuário do tipo TÉCNICO AUTORIZADO; selecionar o submenu "8" e pressionar a tecla 'E', para acessar esse submenu. Pressione a tecla '**M**' para alternar entre os cinco campos do relógio, selecionando o que estiver em destaque. Digitar no teclado numérico o novo valor do campo selecionado. Pressionar a tecla 'E' para deixar o submenu e retornar ao menu principal, salvando a modificação realizada.

n) Ativar/desativar indicador sonoro: Acessar o menu, aproximando um cartão RFID de usuário do tipo GERENTE; selecionar o submenu "6" e pressionar a tecla 'E', para acessar esse submenu. Pressione a tecla '**M** ' para alternar entre ativar e desativar o indicador sonoro, selecionando o modo que estiver em exibição no indicador. Pressionar a tecla 'E' para deixar o submenu e retornar ao menu principal, salvando a modificação realizada.

o) Visualizar/alterar número de rede TCP IP: Acessar o menu, aproximando um cartão RFID de usuário do tipo TÉCNICO DE SISTEMAS ou TÉCNICO AUTORIZADO; selecionar o submenu "6" e pressionar a tecla 'E', para acessar esse submenu. Pressionar a tecla '**M**' para alternar entre os campos do TCP IP do equipamento, selecionando o que estiver em destaque no indicador. Digitar no teclado numérico o valor do campo selecionado. Pressionar a tecla 'E' para deixar o submenu e retornar ao menu principal, salvando a modificação realizada.

p) Aferir volume dispensado: Acessar o menu, aproximando um cartão RFID de usuário de qualquer um dos tipos; selecionar o submenu "7" e pressionar a tecla 'E', para acessar esse submenu. Esta operação informa a controladora que o próximo abastecimento é uma aferição, ou seja, na comunicação com o console gerencial, esta venda será automaticamente registrada como aferição. Desta forma dispensando de registrar no sistema gerencial que a operação foi uma aferição.Enquanto o modo de aferição estiver ativado, a letra "A" é exibida no mostrador auxiliar do módulo Indicador03, informando que uma predeterminação de 20 litros está estabelecida. Se desejado, o usuário pode modificar o valor da predeterminação com digitação padrão, ou então cancelar o modo de aferição pressionando a tecla "C".

q) Carregar arquivo de configuração: Acessar o menu, aproximando um cartão RFID de usuário do tipo TÉCNICO AUTORIZADO; selecionar o submenu "11" e pressionar a tecla 'E', neste momento aparecerá a mensagem "INSIRA PENDRV" no indicador. Após inserir o pen drive use a tecla '**I**' para alternar entre os modelos de bombas, selecionando o que estiver em exibição. Pressionar a tecla 'E' para efetivar a escolha e, então, aguardar o carregamento do arquivo. Três avisos sonoros indicam que a operação foi concluída.

r) Ajuste (Calibração): Para efetuar a calibração do medidor devem ser executados os seguintes passos:

r1) Remover os parafusos do transdutor que se pretende calibrar. (para esta operação a marca de selagem deverá ser rompida)

r2) Manter todos os bicos no descanso

r3) Aproximar um cartão RFID de usuário do tipo TÉCNICO AUTORIZADO na área de leitura do Teclado. digitar a opção "16" e pressionar a tecla 'E' para entrar no modo CALIBRAÇÃO

r4) Neste instante se algum bico estiver fora do descanso, será mostrado a mensagem "BOMBA EM USO" até que o bico seja recolocado no lugar, ou será mostrada a mensagem "ESCOLHA TRM"

r5) Afaste o transdutor do bloco medidor até que a mensagem "REPOR TRM" seja exibida no indicador.

r6) Após reposicionar o transdutor (TRM01) a mensagem "INICIAR ETAPA" é exibida no indicador sinalizando que o Bico correspondente ao transdutor deve ser removido e o abastecimento de calibração iniciado.

r7) Ao remover o bico, o Indicador realizará o teste de segmentos e um abastecimento será iniciado. Deve-se então dispensar um volume de exatamente 20 litros em uma medida materializada de volume

r8) Após a conclusão da dispensa, o bico deve ser recolocado em seu descanso, fazendo com que a mensagem "CONFIRM ETAPA" seja exibida no visor do Indicador. Conferir o volume dispensado.

r9) Caso o volume dispensado tenha sido exatamente 20 litros, pressionar a tecla 'E' para confirmar a etapa de calibração, fazendo com que o Transdutor armazene um novo fator de calibração

r10) Caso o volume dispensado não corresponda a 20 litros, ou queira cancelar esta etapa, deve-se pressionar a tecla 'C' para descartar a etapa realizada.

r11) Depois de confirmada a etapa de calibração, o Indicador exibirá a mensagem "CALIBRA FIM E" ou "CALIBRA FIM C" durante três segundos, sinalizando a conclusão ou cancelamento da calibração do bico escolhido

r12) Logo após o Indicador exibirá a mensagem "OUTRA ETAPA" indicando a espera pelo início de uma nova etapa. Neste instante digite "E" para iniciar outra etapa ou digite "C" para sair do modo calibração

r13) Se digitar "E" no passo 'r12' continue a partir do passo 'r5'.

r14) Obs.: Em bombas de alta vazão deve-se calibrar um transdutor de cada vez. Na etapa 'r5' é possível sair do modo calibração teclando a tecla 'C'.

s) para acessar os dados de abastecimentos anteriores:

s1) acesse a interface de usuário com o cartão gerente

s2) acessar função 12: pressionar tecla 1, pressionar tecla 2 e pressionar tecla E (enter)

s3) tecla SETAS navega entre as telas com informações dos abastecimentos (data e hora, valor abastecido, valor predeterminado, encerrante na ocasião)

s4) Tecla P acessa o próximo abastecimento no registro

s5) Tecla M acessa o abastecimento anterior no registro

s6) Teclas E (enter) ou C (cancela) retornam ao menu principal.

5.2.14 TRM01 - Transdutor Rotativo Magnético: é o dispositivo responsável por mensurar o volume de combustível dispensado pela bomba de combustível, através da leitura da rotação do eixo do bloco medidor e enviar esta informação ao Controlador03 e ao Indicador03. A medição é realizada sem a utilização de partes móveis e por meio de um encoder magnético. Possui proteção por encapsulamento "Ex mb".

5.2.15 Dist3F01/02: Placa que, nos modelos convencionais de bombas de combustível, realiza a distribuição da alimentação trifásica aos motores das bombas de sucção, os quais ficam localizados dentro da estrutura da bomba de combustível. Possui um conector para a entrada da alimentação e quatro de saída para os motores trifásicos.

5.2.16 DistSUB01: Nos pontos de abastecimento que possuem sistema de bombeamento por pressão, isto é, nos quais as unidades bombeadoras de combustíveis estão submersas dentro do tanque e podem ser compartilhadas por mais de uma bomba medidora, o DistSUB é o dispositivo responsável pela interface do conjunto de indicação eletrônica com o sistema de bombeamento.

https://sei.inmetro.gov.br/sei/controlador.php?acao=documento\_imprimir\_web&acao\_origem=arvore\_visualizar&id\_documento=1702551&infra\_... 4/26

### SEI/Inmetro - 1558245 - Portaria

5.2.17 Industrial03: O módulo Industrial03 é uma combinação dos circuitos dos módulos Indicador03, Driver01/02 e Interface01/02. A parte referente ao Indicador03 faz a indicação dos valores abastecidos, e parte da Interface01 tem o papel de fonte de alimentação, acionamento de até 4 elementos (motores e válvulas), conexão de até 2 módulos TRM01 e comunicação com console de automação via laço de corrente.

6 ERROS DE OPERAÇÃO: CÓDIGOS EXIBIDOS NO MOSTRADOR AUXILIAR DO DISPOSITIVO INDICADOR (2 DÍGITOS), CONFORME TABELA 1.

| Código | Descrição                                                                   | Comportamento                                                                                                    |
|--------|-----------------------------------------------------------------------------|----------------------------------------------------------------------------------------------------|
| 01     | Bico bloqueado pelo console, ou console não autorizou.                      | Abastecimento não é iniciado                                                                                                    |
| 02     | Reservado                                                                   |                                                                                                    |
| 03     | Transbordamento na operação predeterminação                                 | Abastecimento é finalizado, valores exibidos são maiores que a<br>predeterminação                                                                                                    |
| 04     | Falha no <u>encoder</u> magnético do Transdutor                             | Se bomba parada, não inicia venda, se bomba abastecendo, desliga a<br>válvula e aguarda bico voltar ao descanso para finalizar venda                                                                                                    |
| 05     | Falha de retrocesso irregular no dispositivo transdutor                     | Desliga a Válvula e aguarda bico voltar ao descanso para finalizar venda                                                                                                    |
| 06     | Detecção de campo magnético externo no(s) dispositivo(s) transdutor         | Se bomba parada, não inicia venda, se bomba abastecendo, desliga a<br>válvula e aguarda bico voltar ao descanso para finalizar venda                                                                                                    |
| 07     | Bico bloqueado por limite de volume configurado (Gerente)                   | Se configurado limite de volume igual a zero, no menu Gerente "Limite<br>Prog" não deixa abastecer                                                                                                    |
| 08     | Falha no armazenamento do(s) totalizador(es)                                | Ao inicializar a bomba, se os valores de totalizadores lidos do Transdutor<br>forem diferentes dos valores armazenados na Controladora, apenas<br>informa o erro na tela. Sem efeito secundário. Os totalizadores<br>armazenados no transdutor possuem prioridade. |
| 09     | Reservado                                                                   | -                                                                                                    |
| 0A     | Reservado                                                                   | - 10<br>-                                                                                                    |
| OB     | Número de bico não cadastrado                                               | Não inicia abastecimento                                                                                                    |
| OC     | Chave de bico acionada ao energizar a bomba                                 | Abastecimento não pode ser iniciado até que bico seja colocado no<br>receptáculo e acionado novamente                                                                                                    |
| OD     | Detecção de fluxo de produto com bico no descanso                           | Bomba emite sinais sonoros até que seja feita um abastecimento e seja<br>acessado o menu GERENTE                                                                                                    |
| OE     | Detectado Dispositivo transdutor removido do bloco medidor                  | Bomba emite sinais sonoros até que seja feita um abastecimento e seja<br>acessado o menu GERENTE                                                                                                    |
| OF     | Fluxo acima do limite para um dispositivo transdutor                        | Se o limite rotação para um bloco medidor é ultrapassado (200RPM),<br>desliga a válvula                                                                                                    |
| AC     | Um dos Medidores de alta vazão sem fluxo                                    | Informativo. Registra no Log da Controladora02 a situação para análise de<br>manutenção                                                                                                    |
| AD     | Tempo de ausência de fluxo excedido (ainda não havia despachado<br>produto) | Desliga motor e válvula não permitindo que o abastecimento inicie até<br>que o bico volte ao descanso, e inicie nova tentativa.                                                                                                    |
| AE     | Parada de emergência acionada                                               | Não utilizado, hardware usado no Brasil não possui opção de parada de<br>emergência                                                                                                    |
| AF     | Venda finalizada por ausência de fluxo (depois que já despachou<br>produto) | Finaliza abastecimento                                                                                                    |
| A_     | Próximo abastecimento é operação de aferição (ativado pelo menu 7)          | Abastecimento acontece normalmente, porém no protocolo com<br>automação, é indicado que é uma aferição                                                                                                    |

Tabela 1 – Erros de Operação

7 MÓDULO CONTROLADOR 03 : CÓDIGOS EXIBIDOS NO MOSTRADOR AUXILIAR DO DISPOSITIVO INDICADOR (2 DÍGITOS).

Tabela 2 – Erros de bootloader

| Código | Descrição                                                                                     | Comportamento                                                                                                    |
|--------|-----------------------------------------------------------------------------------------------|----------------------------------------------------------------------------------------------------|
| B0     | Erro lendo <u>BytesToRead</u> (quantidade de bytes declarada no arquivo não confere)          |                                                                                                    |
| B1     | Versão de <u>Bootloader</u> do arquivo de atualização diferente (não é da mesma família)      |                                                                                                    |
| B2     | Leitura de uma variável QWord não começou na página alinhada de 16<br>Bytes                   |                                                                                                    |
| B3     | Erro na operação de gravação da ROM                                                           |                                                                                                    |
| B4     | Não leu cabeçalho de identificação do arquivo válido                                          |                                                                                                    |
| B5     | Não encontrou arquivo Contr03.bin dentro da pasta: //WERTCO/                                  |                                                                                                    |
| B6     | Arquivo com endereços fora da faixa válida para o microcontrolador                            |                                                                                                    |
| B7     | Erro de cálculo de CRC do arquivo "Contr03.bin" puro                                          | Atualização do controladoros não e realizada                                                                                                    |
| B8     | Erro de alinhamento de 16 bytes durante a checagem inicial do arquivo de aplicação            |                                                                                                    |
| B9     | Erro de cálculo de CRC do arquivo "Contr03.bin" decriptado                                    |                                                                                                    |
| BA     | Não leu cabeçalho do arquivo correto na carga de novo firmware do<br>Controlador03            |                                                                                                    |
| BB     | Versão de <u>bootloader</u> do arquivo <u>decriptado</u> não confere (não é da mesma família) |                                                                                                    |
| BA     | Erro desconhecido de USB disk mount                                                           |                                                                                                    |
| BD     | Erro de leitura de arquivo "Contr03.bin", ou diretório corrompido                             |                                                                                                    |
| C0     | Falha na checagem CRC da aplicação no start do <u>bootloader</u>                              | A aplicação da Controladora03 não inicia, e uma mensagem "ESPERO<br>CODIGO" é mostrada no mostrador LCD indicando que um firmware<br>válido deve ser carregado (normalmente isto só deve ocorrer em<br>ambiente de produção) |

### Tabela 3 – Erros de firmware executável

| Código | Descrição                                                                               | Comportamento                                                                                                    |
|--------|-----------------------------------------------------------------------------------------|----------------------------------------------------------------------------------------------------|
| C2     | Falha ao carregar as configurações da interface, durante operação "Load from Interfece" | Aborta <mark>o</mark> peração de carga de configuração.                                                                                                    |
| C3     | Falha em salvar as configurações na interface, durante operação "Save to<br>Interface"  | Aborta a operação de salvar uma cópia da configuração na Interface                                                                                              |
| C4     | Temperatura do gabinete da bomba elevada                                                | Informativo, e salva no Log da Controladora para análise de manutenção                                                                                          |
| C6     | Não montou sistema de arquivo na Flash "driver QSPI"                                    | Indicativo de falha na Memória Flash, Operações que dependam da<br>Memória Flash não poderão ser executadas                                                     |
| C7     | Falha na alimentação do relógio (bateria pode estar muito baixa)                        | O relógio pode ficar desatualizado, pois o procedimento de recuperar o<br>relógio pode gerar alguns segundos ou horas de erro. A bateria deve ser<br>verificada |
| CA     | Sobrecarga no conector usb (remover Pendrive)                                           | As operações que dependam do <u>Pendrive</u> não vão funcionar. Serve para<br>indicar que a Controladora não suporta o consumo do <u>Pendrive</u> .             |
| CB     | Reservado                                                                               |                                                                                                    |
| сс     | Bico Bloqueado por "timer config" (verificar parâmetros do gerente<br>"Horario Ligar")  | A bomba não abastece fora dos horários configurados pelo Gerente.<br>Consultar Menu Gerente "HORARIO LIGAR"                                                     |
| CD     | Falha na escrita do display <u>epaper</u> (display opcional de totalizadores de volume) | Informativo, não impede a bomba de trabalhar. O Menu 1 "TOTAIS LER" é<br>a opção oficial para consulta dos totalizadores eletrônicos de volume                  |
| L1     | Falha na abertura do arquivo de Log da Controladora03                                   | A placa fica impossibilitada de registrar eventos no Log de manutenção                                                                                          |

Tabela 4 – Erros de operação na interface do usuário

| Código | Descrição                                                                                                    | Comportamento                                            |
|--------|----------------------------------------------------------------------------------------------------|----------------------------------------------------------|
| F01    | Erro, não encontrou diretório "WERTCO" no pendrive                                                           |                                                          |
| F02    | Erro, não encontrou arquivos na pasta "WERTCO" no Pendrive                                                   |                                                          |
| F03    | Erro lendo conteúdo do diretório e ou tempo excedido                                                         |                                                          |
| F04    | Erro para reiniciar rewind diretório                                                                         |                                                          |
| F05    | Erro por arquivo de configuração (json) muito grande                                                         |                                                          |
| F06    | Erro lendo atributos do arquivo <u>ison</u>                                                                  |                                                          |
| F07    | Erro ao abrir arquivo ison                                                                                   | Não executa carregamento de arquivos                     |
| F08    | Conflito entre tamanho do arquivo ison e atributo de tamanho do arquivo                                      |                                                          |
| F09    | Falha na formatação do arquivo json                                                                          |                                                          |
| F10    | Modelo de bomba selecionado diferente do modelo definido no arquivo<br>ison                                  |                                                          |
| F11    | Arquivo de atualização de firmware muito grande                                                              |                                                          |
| F12    | Falha de gravação da mídia SQI (memória Flash Quad SPI)                                                      |                                                          |
| F13    | Dispositivo não responde ID da versão                                                                        | Não executa atualização de software do dispositivo       |
| F14    | Falha de interpretação <u>Config-addr</u> fora faixa (interface02, TRM 10 a 1F,<br>indicador 20 a 2F)        | Não executa carregamento do arquivo JSON de configuração |
| F15    | Falha ao abrir o " <u>arquivo, bin</u> " de atualização no driver SQI (recarregar<br>novo arquivo)           |                                                          |
| F16    | Falha ao ler dados do "arquivo.bin" no driver SQI (flash interna)                                            |                                                          |
| F17    | Falha de comunicação na transferência via USART do dispositivo                                               |                                                          |
| F18    | Carga do firmware do dispositivo, Falha de CRC, comparado ao recebido<br>no comando 0x43                     |                                                          |
| F19    | Falha no LEN (tamanho) na carga do firmware do dispositivo                                                   |                                                          |
| F20    | Falha na integridade por CRC incluído no arquivo na carga do firmware do dispositivo                         |                                                          |
| F21    | Falha de armazenamento na ROM do dispositivo, durante a carga do<br>firmware                                 | Não executa atualização de software do dispositivo       |
| F22    | Falha de versão não suportada na carga do firmware do dispositivo                                            |                                                          |
| F45    | Sistema de arquivo não montou automaticamente na memória Flash SQI                                           |                                                          |
| F51    | Falha lendo os dados para checagem de CRC do arquivo de carga de<br>firmware                                 |                                                          |
| F52    | Erro de CRC lendo arquivo de atualização <u>na flash</u> , durante operação<br>update de firmware            |                                                          |
| F53    | Erro de CRC transferindo arquivo de atualização do <u>pendrive</u> , para Flash<br>interna da Controladora03 |                                                          |

Obs.: Códigos exibidos no mostrador de volume do dispositivo indicador (3 dígitos). Estes erros ocorrem por alguma ação no menu de usuário, indicando que a operação não foi finalizada.

| Código | Descrição                                                            | Comportamento                                      |
|--------|----------------------------------------------------------------------|----------------------------------------------------|
| F61    | Ocorreu um erro de hardware na camada de E/S de disco de baixo nível |                                                    |
| F62    | Falha de confirmação                                                 |                                                    |
| F63    | Unidade física da memória flash não foi encontrada                   |                                                    |
| F64    | Arquivo específico não encontrado                                    |                                                    |
| F65    | Caminho do arquivo não encontrado                                    |                                                    |
| F66    | Formato do caminho do arquivo não é valido                           |                                                    |
| F67    | Acesso negado ou diretório cheio                                     |                                                    |
| F68    | Acesso negado por "Acesso proibido"                                  |                                                    |
| F69    | O arquivo ou diretório é invalido                                    |                                                    |
| F70    | Unidade física protegida contra gravação                             |                                                    |
| F71    | Número da unidade lógica é invalido                                  |                                                    |
| F72    | O volume da Mídia não tem área de trabalho                           | Não executa carregamento ou salvamento de arquivos |
| F73    | Sem volume válido                                                    |                                                    |
| F74    | Abortado devido a erro em algum parâmetro                            |                                                    |
| F75    | Erro ao acessar o volume dentro do período definido                  |                                                    |
| F76    | Operação rejeitada por política de compartilhamento de arquivo       |                                                    |
| F77    | Erro LFN, nome de arquivo muito grande e não pode ser alocado        |                                                    |
| F78    | Número de arquivos abertos excedido                                  |                                                    |
| F79    | Parâmetro fornecido é invalido                                       |                                                    |
| F80    | Muitas montagens solicitadas, não há volume livre suficiente         |                                                    |
| F81    | Sistema de arquivo solicitado não é compatível                       | 1                                                  |
| F82    | Sistema de arquivo solicitado não corresponde ao formato do volume   | 1                                                  |
| F83    | Função não suportada na comada do sistema de arquivo nativo          | 1                                                  |

Tabela 5 – Erros de sistema de arquivos

Obs.: Códigos exibidos no mostrador de volume do dispositivo indicador (3 dígitos).

8 MÓDULO INDICADOR 03 : CÓDIGOS EXIBIDOS NO MOSTRADOR AUXILIAR DO DISPOSITIVO INDICADOR (2 DÍGITOS).

| Código | Descrição                                               | Comportamento                                                                                                    |
|--------|---------------------------------------------------------|----------------------------------------------------------------------------------------------------|
| D0     | Erro de comunicação com o dispositivo indicador Slot1-A |                                                                                                    |
| D1     | Erro de comunicação com o dispositivo indicador Slot1-B |                                                                                                    |
| D2     | Erro de comunicação com o dispositivo indicador Slot2-A |                                                                                                    |
| D3     | Erro de comunicação com o dispositivo indicador Slot2-B | ave to the test of the test of the test of the test of the test of the test of the test of the test of the test of test of tes |
| D4     | Erro de comunicação com o dispositivo indicador Slot3-A | Nao realiza abastecimentos                                                                                                    |
| D5     | Erro de comunicação com o dispositivo indicador Slot3-B |                                                                                                    |
| D6     | Erro de comunicação com o dispositivo indicador Slot4-A |                                                                                                    |
| D7     | Erro de comunicação com o dispositivo indicador Slot4-B |                                                                                                    |

# 9 MÓDULO TRM 01 : CÓDIGOS EXIBIDOS NO MOSTRADOR AUXILIAR DO DISPOSITIVO INDICADOR (2 DÍGITOS).

| Código | Descrição                                                         | Comportamento                |
|--------|-------------------------------------------------------------------|------------------------------|
| PO     | Erro de comunicação com o dispositivo transdutor no endereco 0x10 |                              |
| P1     | Erro de comunicação com o dispositivo transdutor no endereço 0x11 | -                            |
| P2     | Erro de comunicação com o dispositivo transdutor no endereço 0x12 | -                            |
| P3     | Erro de comunicação com o dispositivo transdutor no endereço 0x13 | 7                            |
| P4     | Erro de comunicação com o dispositivo transdutor no endereço 0x14 | -                            |
| P5     | Erro de comunicação com o dispositivo transdutor no endereço 0x15 | -                            |
| P6     | Erro de comunicação com o dispositivo transdutor no endereço 0x16 |                              |
| P7     | Erro de comunicação com o dispositivo transdutor no endereço 0x17 | an <sup>2</sup>              |
| P8     | Erro de comunicação com o dispositivo transdutor no endereço 0x18 | - Nao realiza abastecimentos |
| P9     | Erro de comunicação com o dispositivo transdutor no endereço 0x19 |                              |
| PA     | Erro de comunicação com o dispositivo transdutor no endereço 0x1A |                              |
| PB     | Erro de comunicação com o dispositivo transdutor no endereço 0x1B |                              |
| PC     | Erro de comunicação com o dispositivo transdutor no endereço 0x1C |                              |
| PD     | Erro de comunicação com o dispositivo transdutor no endereço 0x1D |                              |
| PE     | Erro de comunicação com o dispositivo transdutor no endereço 0x1E |                              |
| PF     | Erro de comunicação com o dispositivo transdutor no endereço 0x1F |                              |

# 10 MÓDULO INTERFACE 01/02

# Tabela 8 – Erros de fonte de alimentação

| Código | Descrição                                              | Comportamento                                                      |
|--------|--------------------------------------------------------|--------------------------------------------------------------------|
| FO     | Sobrecarga na fonte                                    | Se tiver bicos abastecendo, desliga válvulas e motores             |
| F1     | Tensão da bateria 1 baixa                              | Informativo                                                        |
| F2     | Tensão da bateria 2 baixa                              | Informativo                                                        |
| F3     | Tensão da rede AC abaixo de 30%                        | Informativo                                                        |
| F4     | Barramento 24 V alterado                               | Informativo                                                        |
| F5     | Barramento 5V8 alterado                                | Informativo                                                        |
| F6     | Sensor de vazamento de Sump ativado (quando instalado) | Informativo, disponibiliza informação para automação via Protocolo |
| F7     | Reservado                                              |                                                                    |
| F8     | Reservado                                              |                                                                    |
| F9     | Bateria de Lítio ausente ou com tensão muito baixa     | Não realiza abastecimento                                          |
| FA     | Tensão da rede AC acima de 20%                         | Informativo                                                        |
| FB     | Operação por bateria                                   | Não realiza abastecimento                                          |
| FC     | Reservado                                              |                                                                    |
| FD     | Reservado                                              | 3                                                                  |
| FF     | Falha na comunicação entre Controladora e interface    | Não realiza abastecimento                                          |

Tabela 9 – Erros de fonte de acionamento

# Tabela 7 - Módulo TRM01

10/07/2023 15:16

#### SEI/Inmetro - 1558245 - Portaria

| Código | Descrição                                                           | Comportamento                                                          |
|--------|---------------------------------------------------------------------|------------------------------------------------------------------------|
| 11     | Erro de acionamento no canal 1-1 (Driver de acionamento 1, saída 1) |                                                                        |
| 12     | Erro de acionamento no canal 1-2                                    |                                                                        |
| 13     | Erro de acionamento no canal 1-3                                    |                                                                        |
| 14     | Erro de acionamento no canal 1-4                                    |                                                                        |
| 21     | Erro de acionamento no canal 2-1                                    |                                                                        |
| 22     | Erro de acionamento no canal 2-2                                    |                                                                        |
| 23     | Erro de acionamento no canal 2-3                                    |                                                                        |
| 24     | Erro de acionamento no canal 2-4                                    |                                                                        |
| 31     | Erro de acionamento no canal 3-1                                    |                                                                        |
| 32     | Erro de acionamento no canal 3-2                                    | Abastecimento correspondente a saida com problema e interrompido.      |
| 33     | Erro de acionamento no canal 3-3                                    | (O circuito de acionamento de valvulas e contactores, ao perceber uma  |
| 34     | Erro de acionamento no canal 3-4                                    | contence electrica acima do normal, ou circuito aberto, ativa a rainaj |
| 41     | Erro de acionamento no canal 4-1                                    |                                                                        |
| 42     | Erro de acionamento no canal 4-2                                    |                                                                        |
| 43     | Erro de acionamento no canal 4-3                                    |                                                                        |
| 44     | Erro de acionamento no canal 4-4                                    |                                                                        |
| 51     | Erro de acionamento no canal 5-1                                    |                                                                        |
| 52     | Erro de acionamento no canal 5-2                                    |                                                                        |
| 53     | Erro de acionamento no canal 5-3                                    |                                                                        |
| 54     | Erro de acionamento no canal 5-4                                    |                                                                        |

**11 ANEXOS** 

- Anexo 1 Diagrama de blocos do conjunto bombeamento por sucção
- Anexo 2 Diagrama de blocos do conjunto bombeamento por sucção
- Anexo 3 Diagrama de blocos do conjunto bombeamento por pressão
- Anexo 4 Diagrama de blocos do conjunto bombeamento por pressão
- Anexo 5 Face frontal do Indicador03
- Anexo 6 Face frontal do módulo Industrial03
- Anexo 7 Face frontal do Teclado01
- Anexo 8 Face frontal do Controlador03
- Anexo 9 Display perpétuo de totalizadores
- Anexo 10 Face frontal da Interface01
- Anexo 11 Face frontal da Interface02
- Anexo 12 Face frontal do Módulo Drive01
- Anexo 13 Face frontal do Módulo Driver02
- Anexo 14 Vista superior do TRM01
- Anexo 15 Face frontal do Dist3F01
- Anexo 16 Face frontal do Dist3F02
- Anexo 17 Face frontal do DistSUB01

Art. 2º Esta portaria entra em vigor na data de sua publicação no Diário Oficial da União.

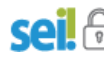

DOCUMENTO ASSINADO ELETRONICAMENTE COM FUNDAMENTO NO ART. 6º, § 1º, DO <u>DECRETO Nº 8.539, DE 8 DE OUTUBRO DE 2015</u> EM 10/07/2023, ÀS 14:19, CONFORME HORÁRIO OFICIAL DE BRASÍLIA, POR ANTONIO LOURENCO PANCIERI

site

Diretor da Diretoria de Metrologia Legal

A autenticidade deste documento pode ser conferida no

https://sei.inmetro.gov.br/sei/controlador externo.php? acao-documento conferir&id orgao acesso externo=0. informando o código verificador **1558245** e o código CRC FOAD0703.

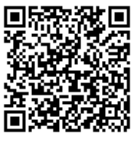

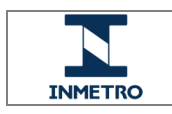

Diretoria de Metrologia Legal – Dimel Divisão de Controle Legal de Instrumentos de Medição – Dicol Endereço: Av. Nossa Senhora das Graças, 50 – Xerém – Duque de Caxias – RJ – CEP: 25250-020 Telefone: (21) 2679-9150 – e-mail: dicol@inmetro.gov.br

# ANEXOS À PORTARIA INMETRO/DIMEL N.º 129, DE 07 DE JULHO DE 2023.

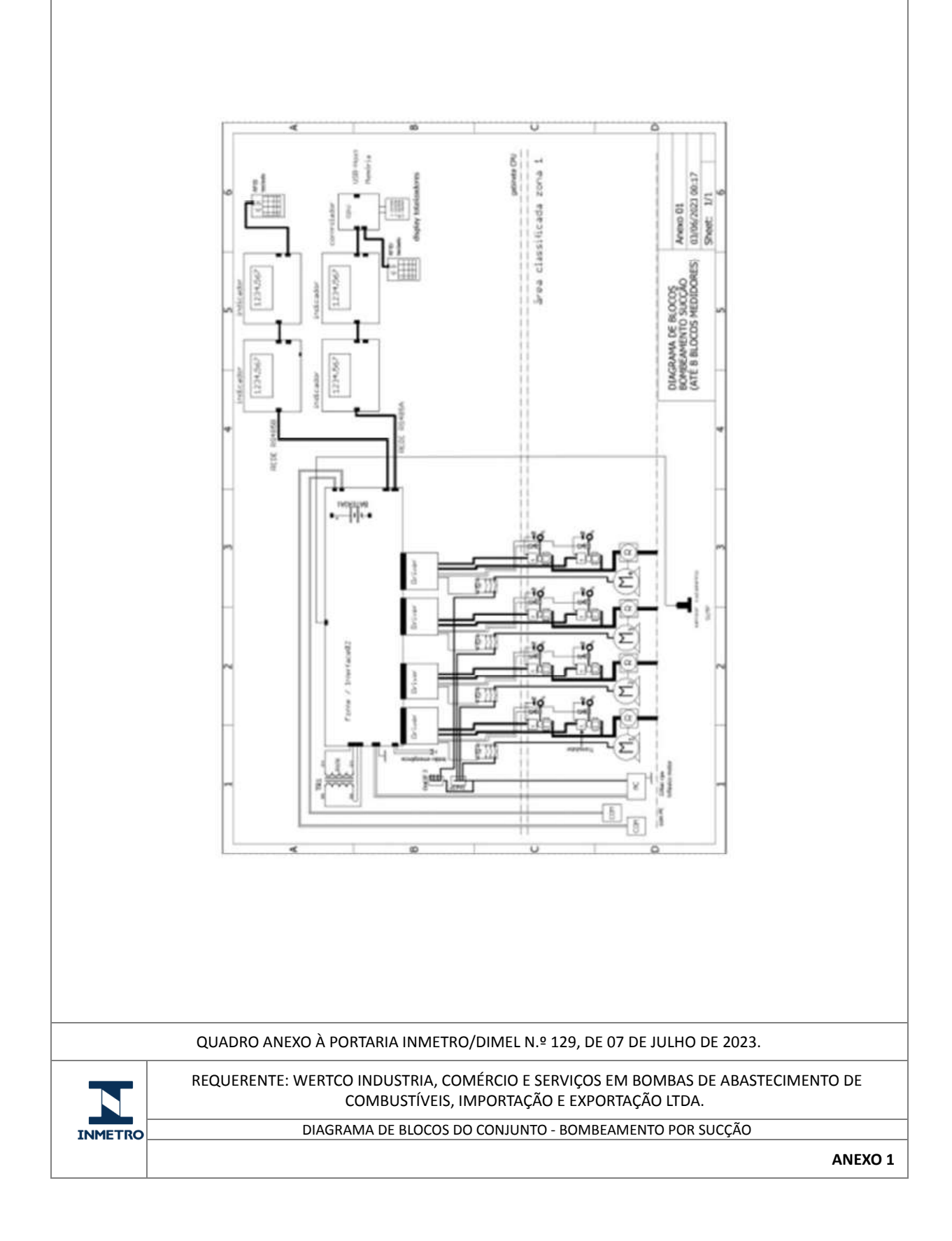

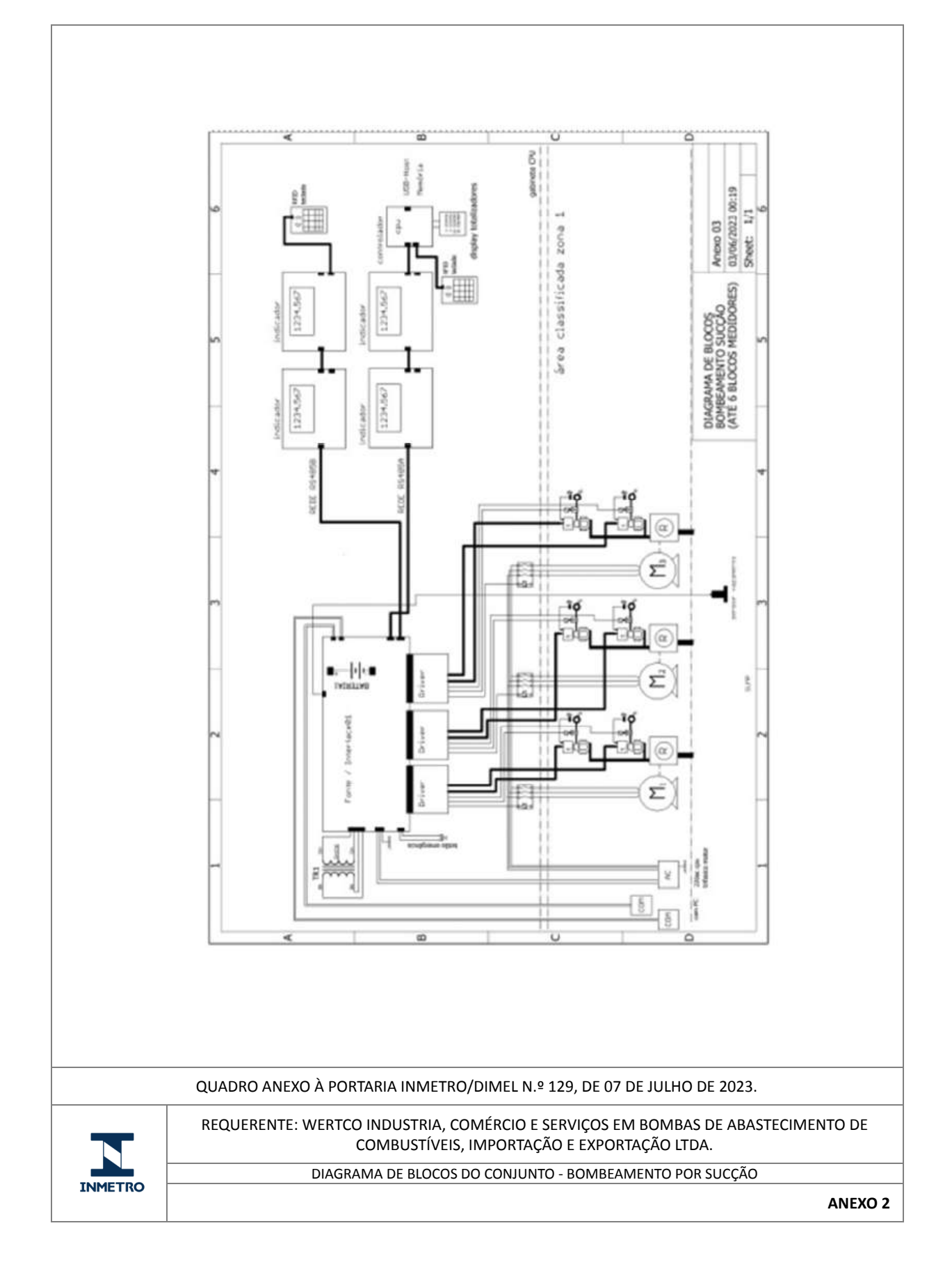

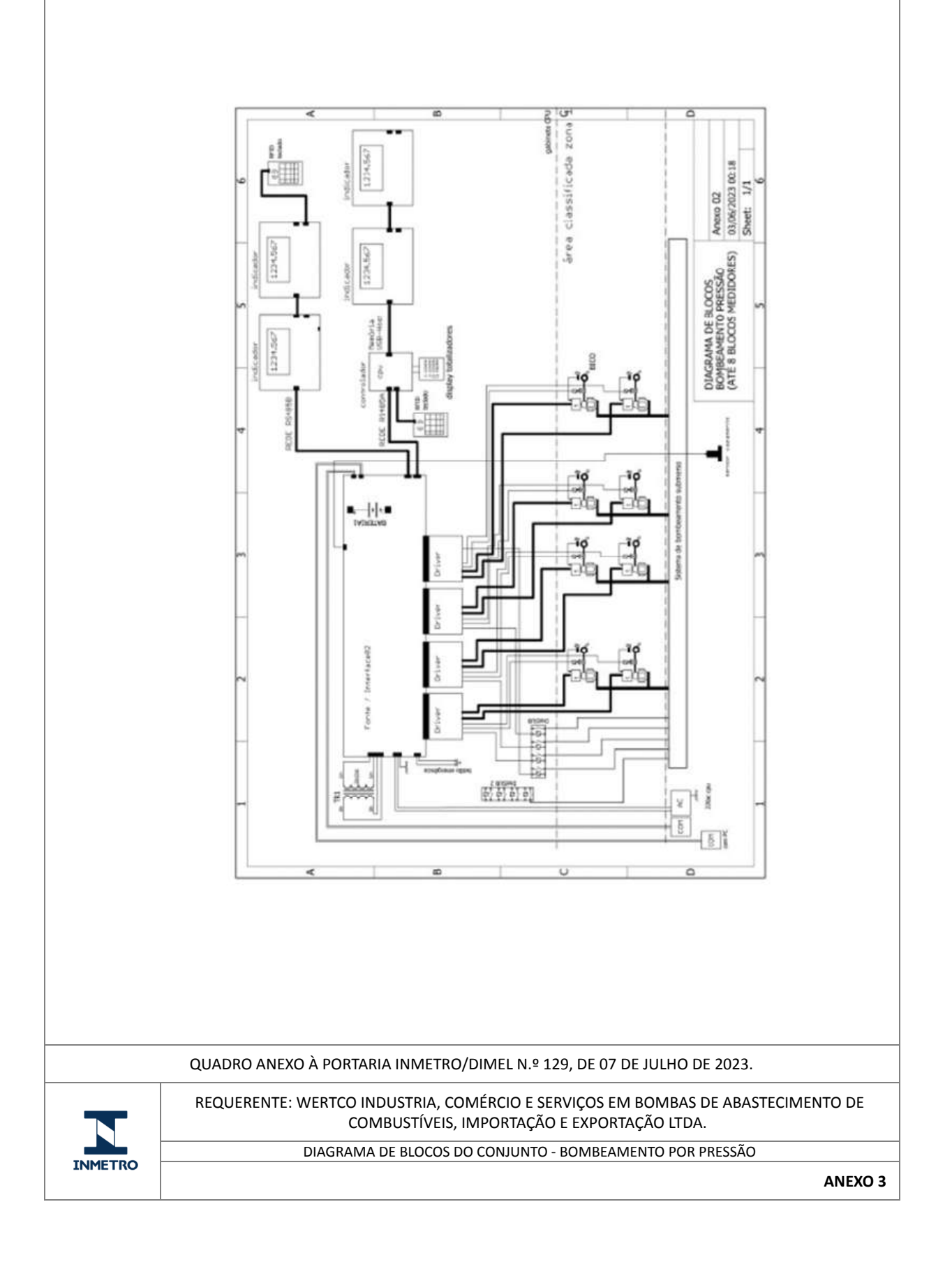

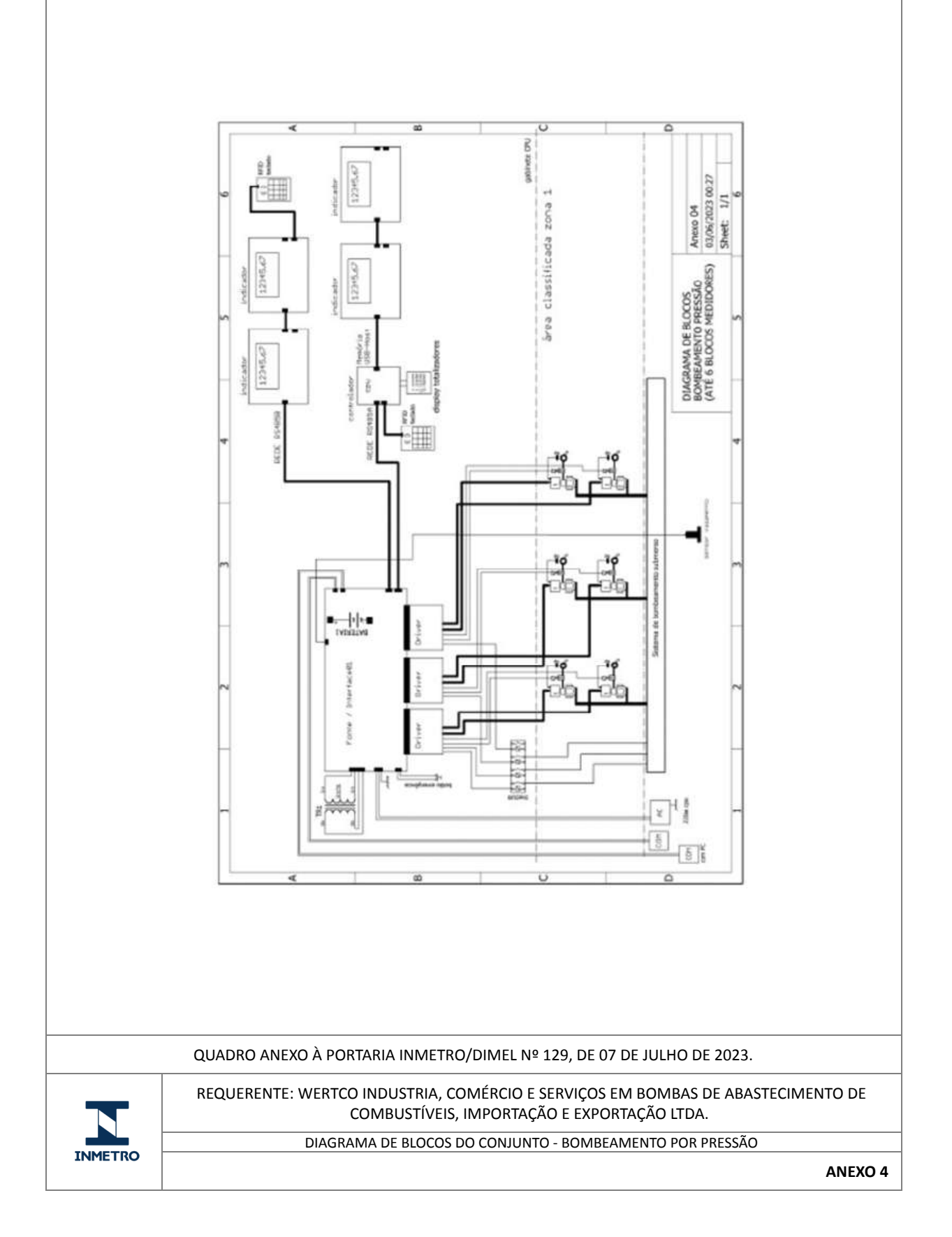

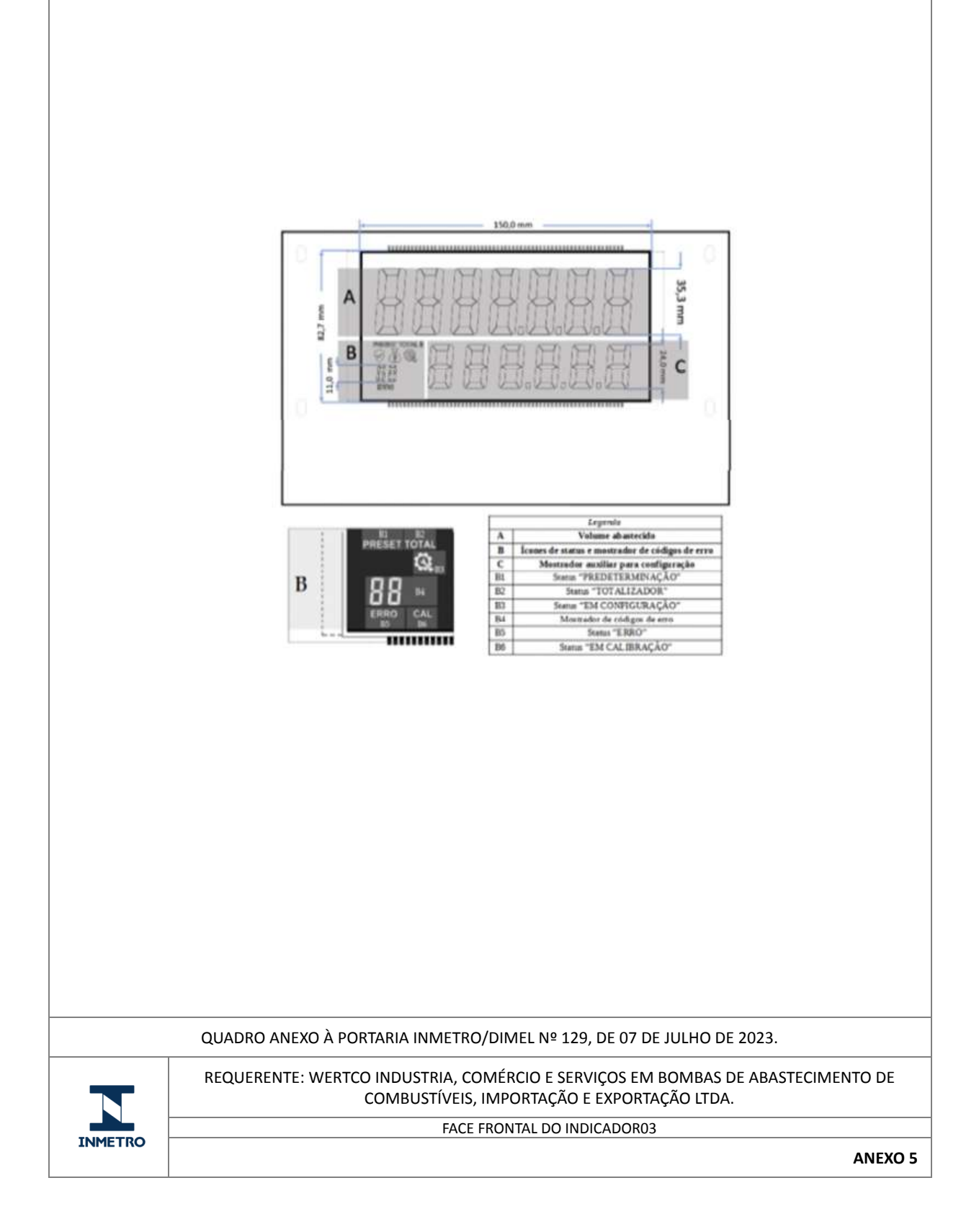

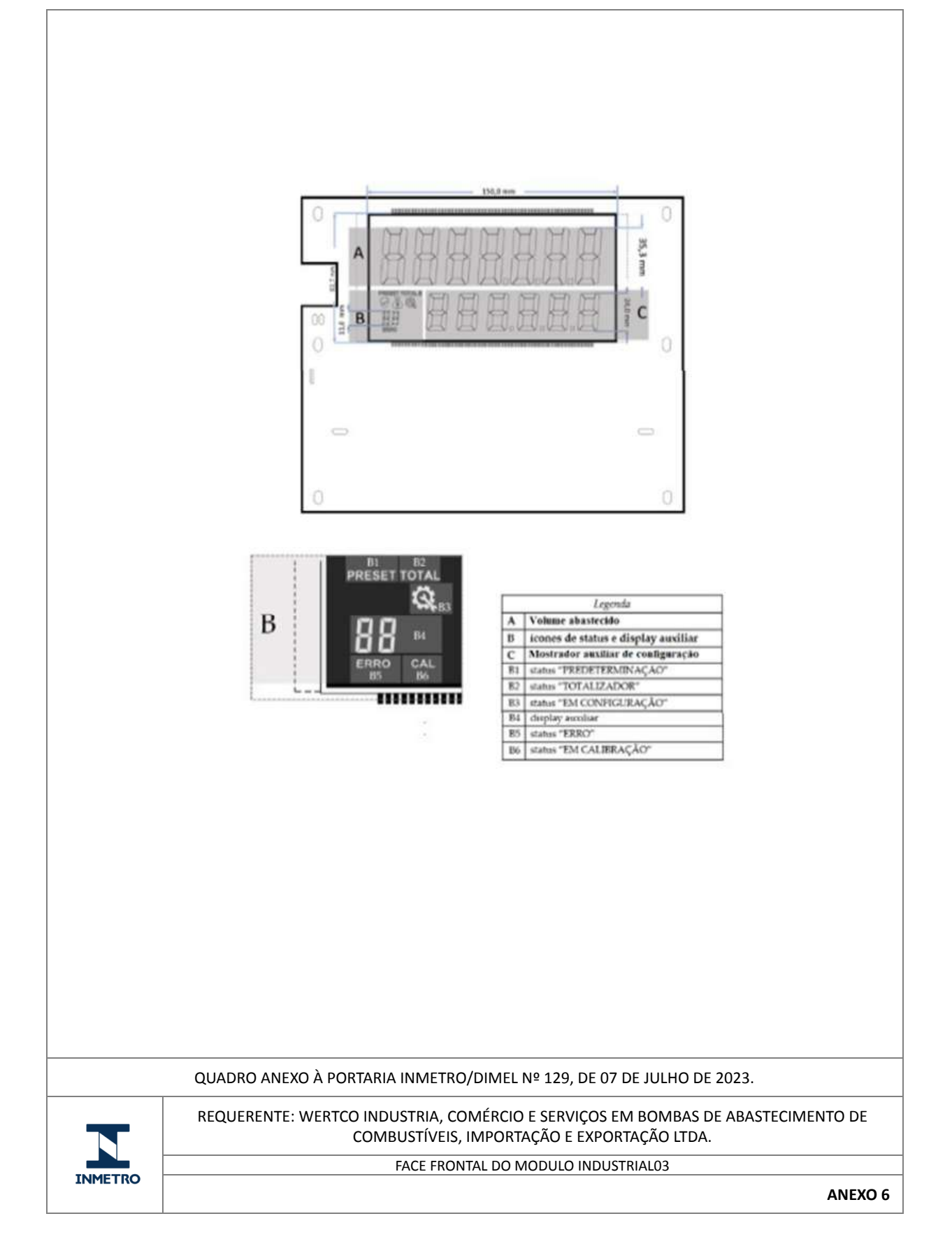

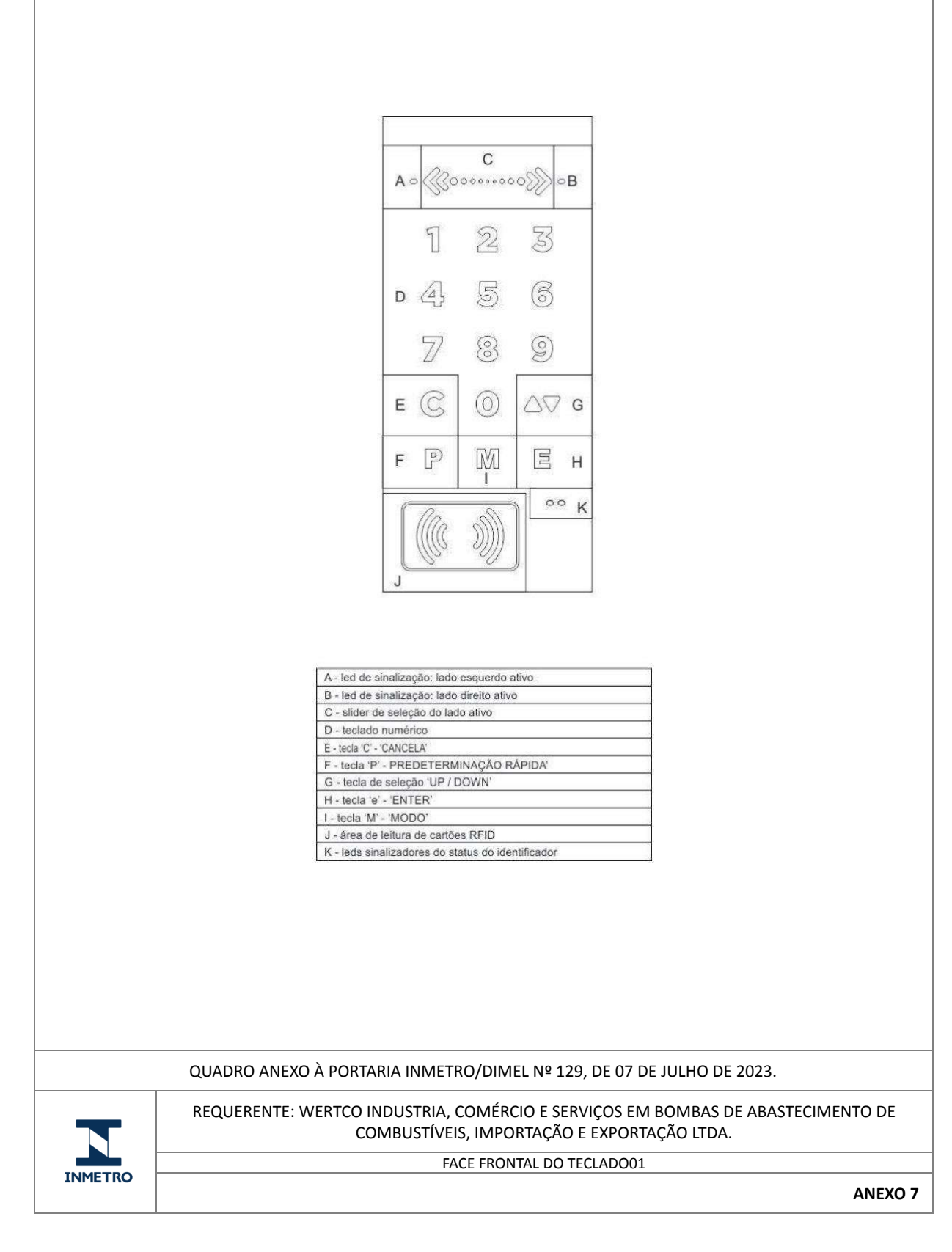

https://sei.inmetro.gov.br/sei/controlador.php?acao=documento\_imprimir\_web&acao\_origem=arvore\_visualizar&id\_documento=1702551&infra... 16/26

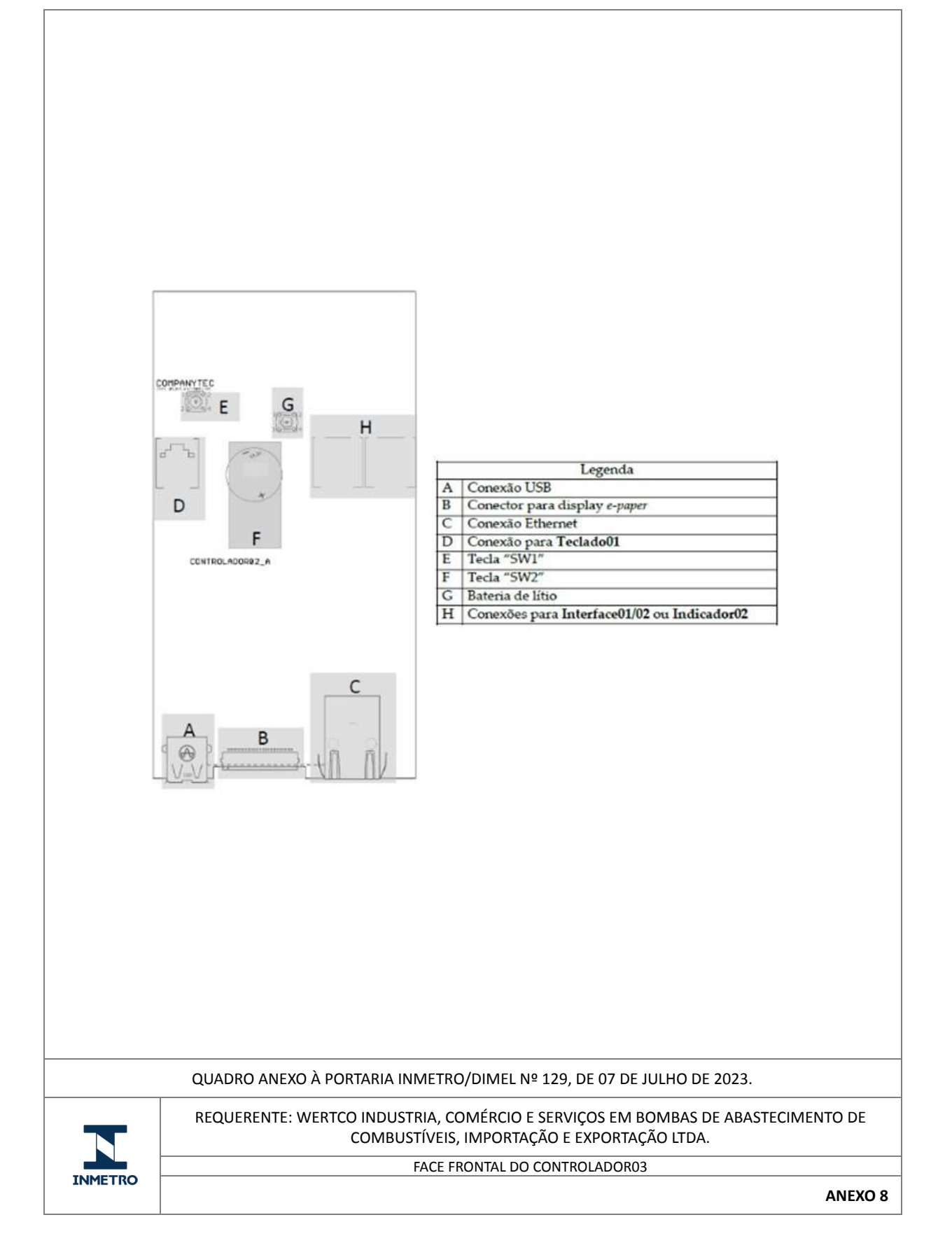

| QUADRO ANEXO À PORTARIA INMETRO/DIMEL № 129, DE 07 DE JULHO DE 2023.   REQUERENTE: WERTCO INDUSTRIA, COMÉRCIO E SERVIÇOS EM BOMBAS DE ABASTECIMENTO DE COMBUSTÍVEIS, IMPORTAÇÃO E EXPORTAÇÃO LTDA.   DISPLAY PERPÉTUO DE TOTALIZADORES |         | Image: Second system of the system of the |
|----------------------------------------------------------------------------------------------------|---------|----------------------------------------------------------------------------------------------------|
| INMETRO REQUERENTE: WERTCO INDUSTRIA, COMÉRCIO E SERVIÇOS EM BOMBAS DE ABASTECIMENTO DE COMBUSTÍVEIS, IMPORTAÇÃO E EXPORTAÇÃO LTDA.                                                                                                    |         | QUADRO ANEXO À PORTARIA INMETRO/DIMEL № 129, DE 07 DE JULHO DE 2023.                                                                                                    |
| DISPLAY PERPÉTUO DE TOTALIZADORES                                                                                                    |         | REQUERENTE: WERTCO INDUSTRIA, COMÉRCIO E SERVIÇOS EM BOMBAS DE ABASTECIMENTO DE<br>COMBUSTÍVEIS, IMPORTAÇÃO E EXPORTAÇÃO LTDA.                                                                                                    |
|                                                                                                    | INMETRO | DISPLAY PERPÉTUO DE TOTALIZADORES                                                                                                    |

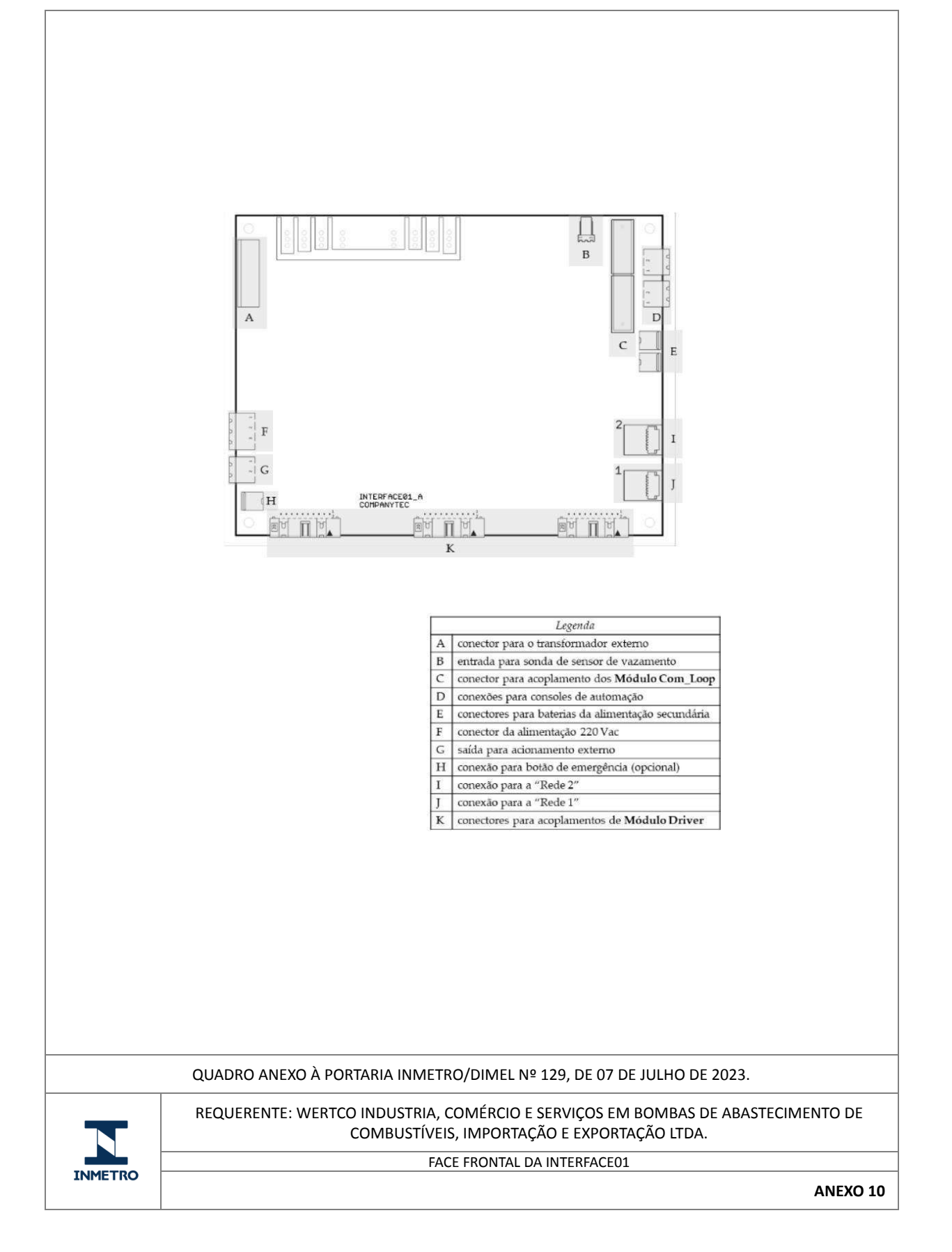

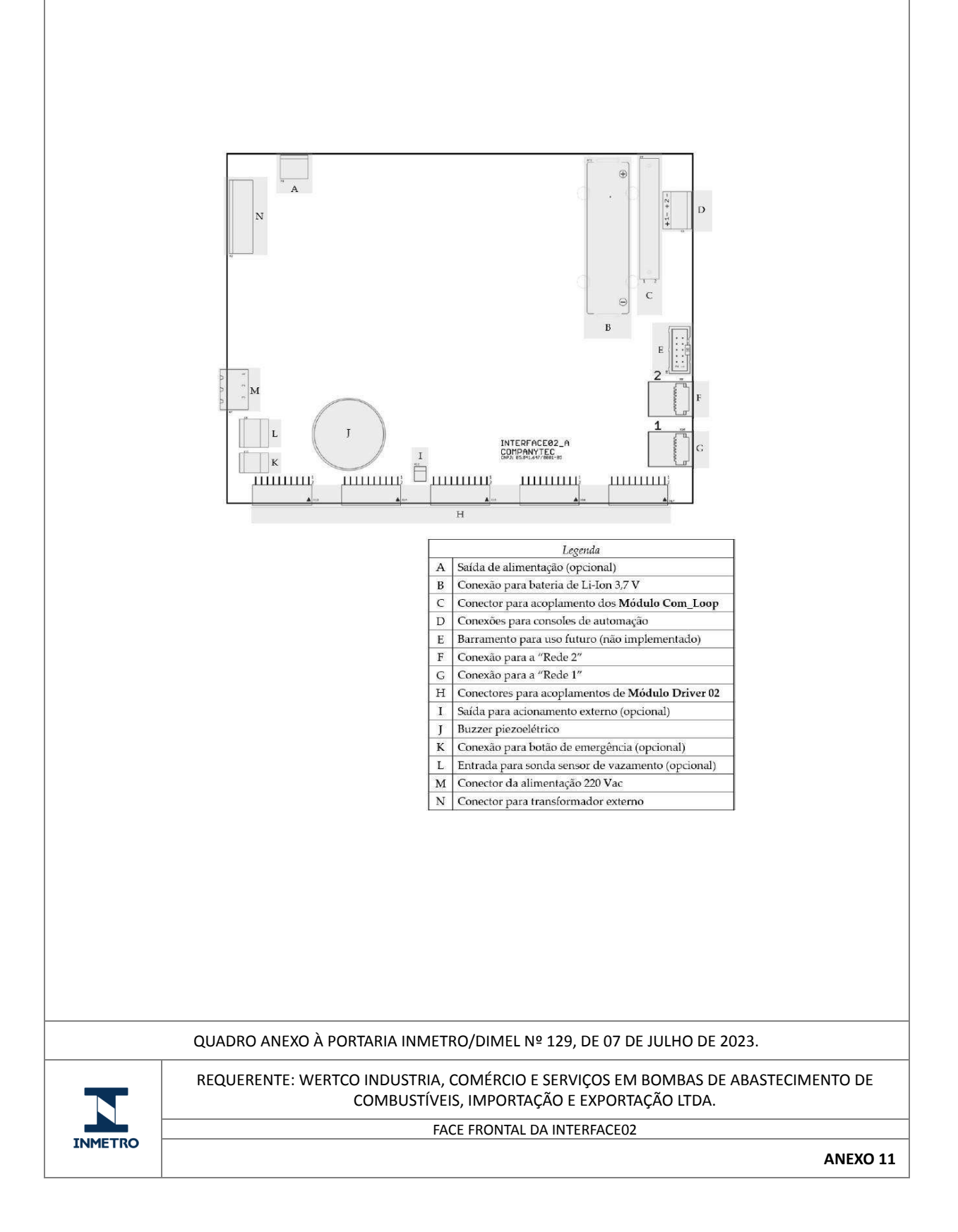

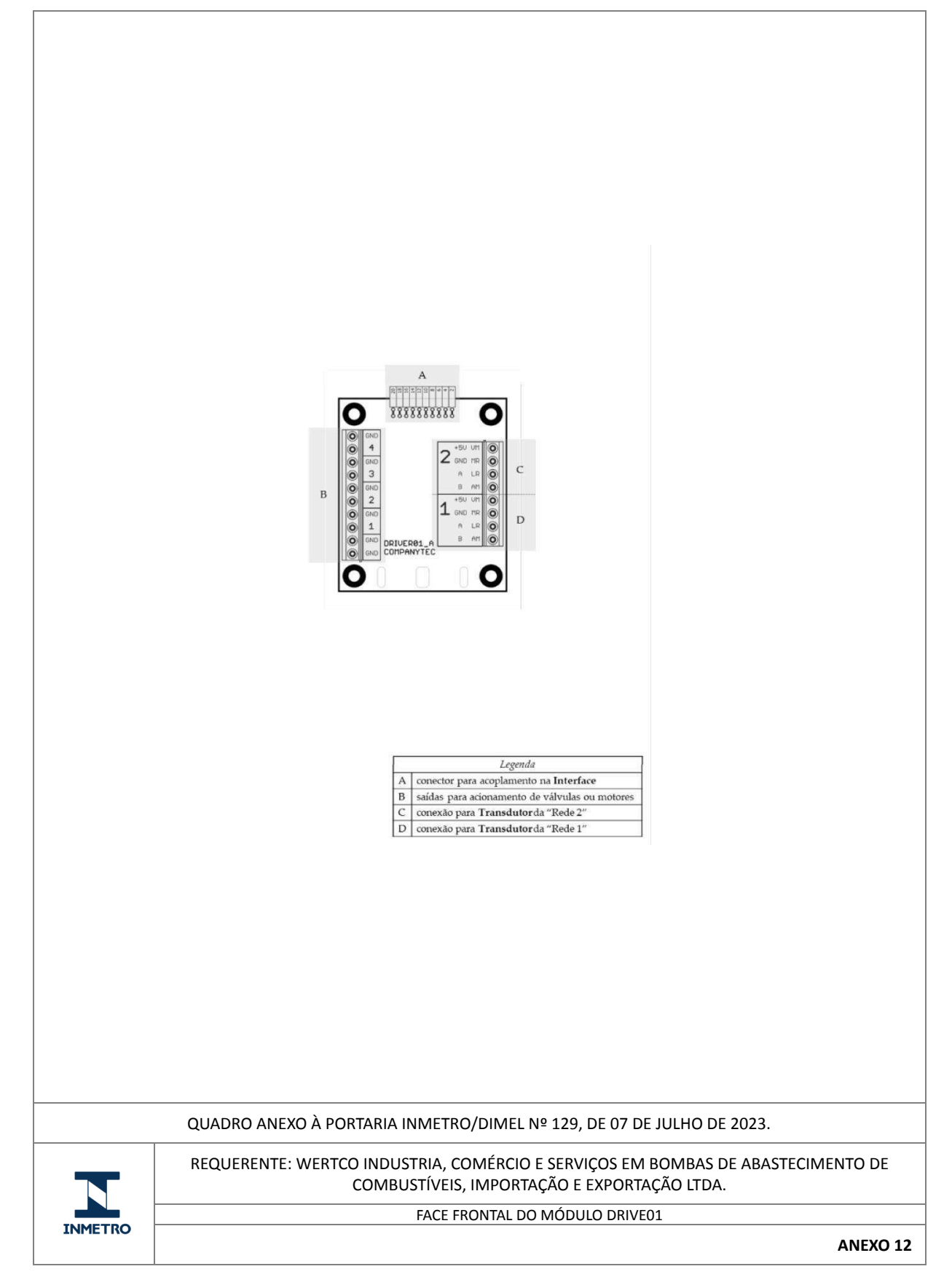

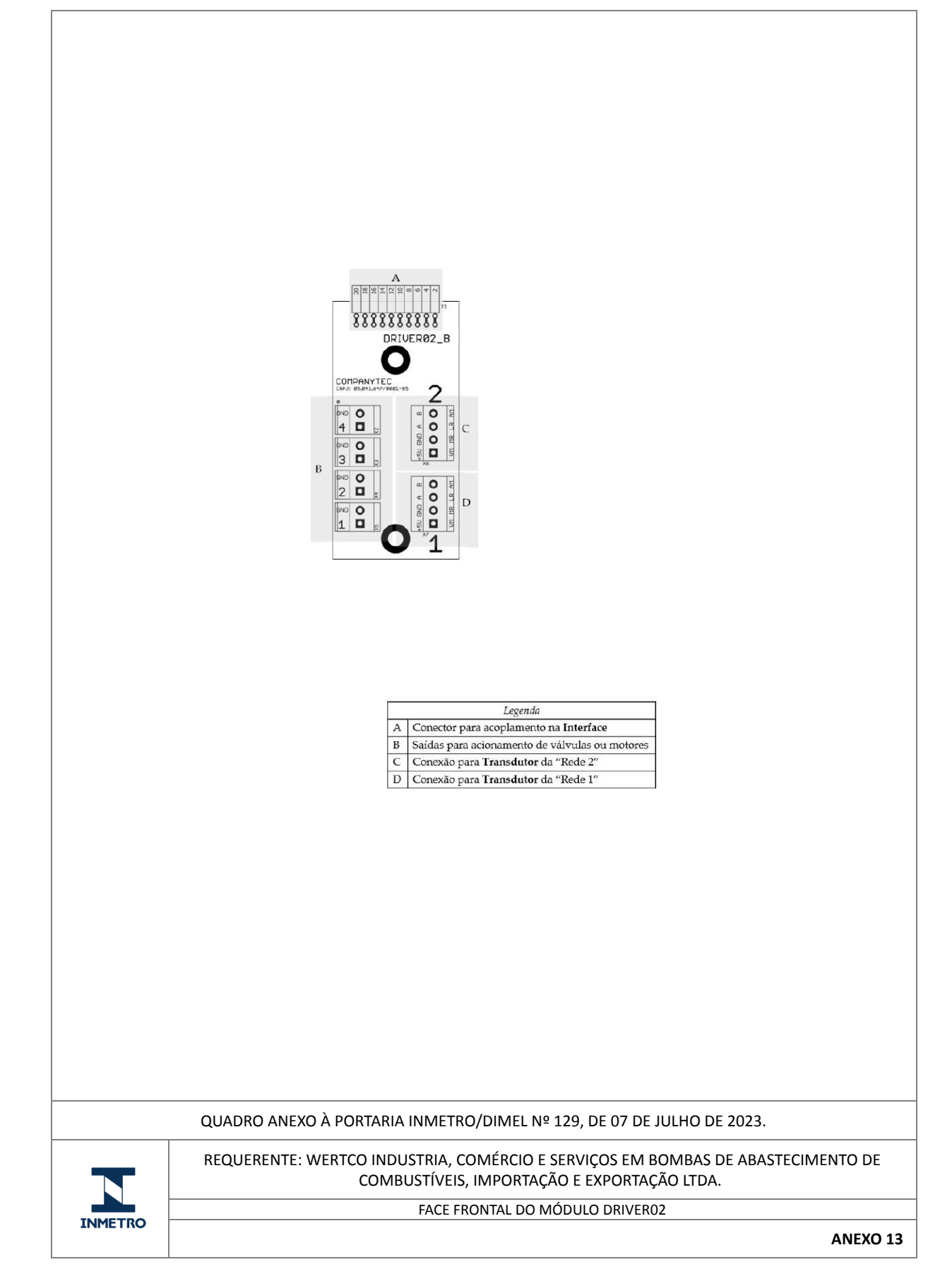

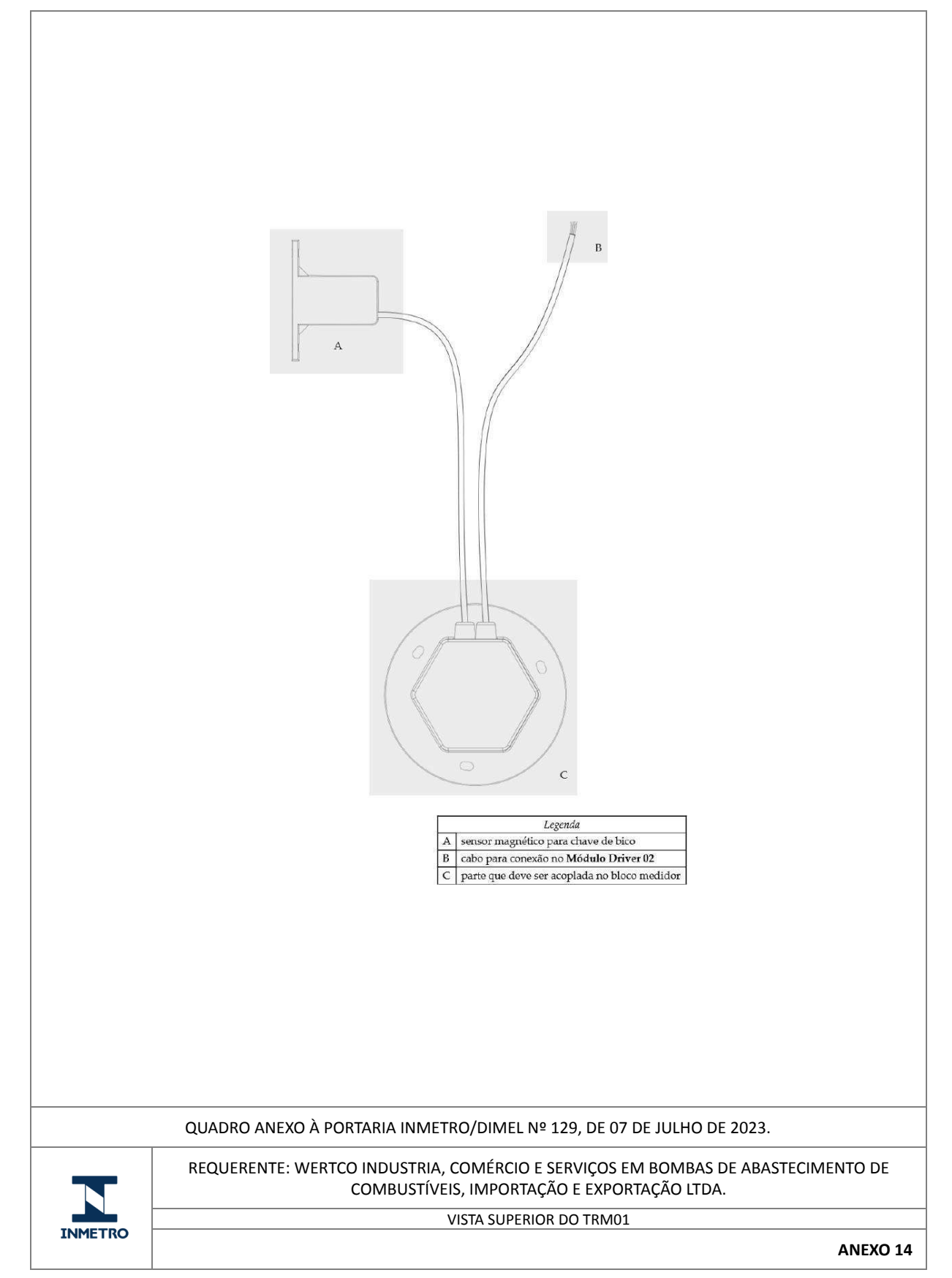

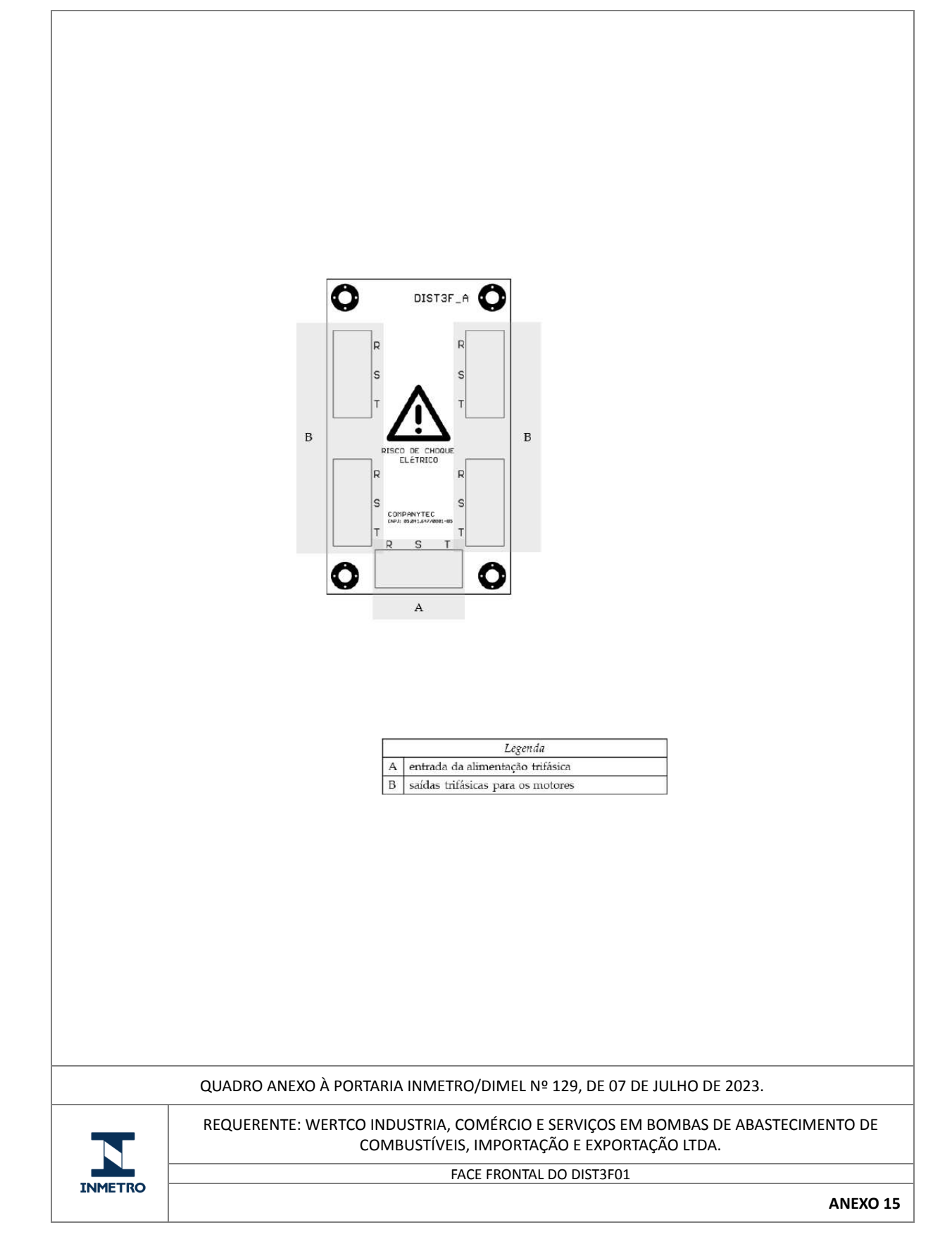

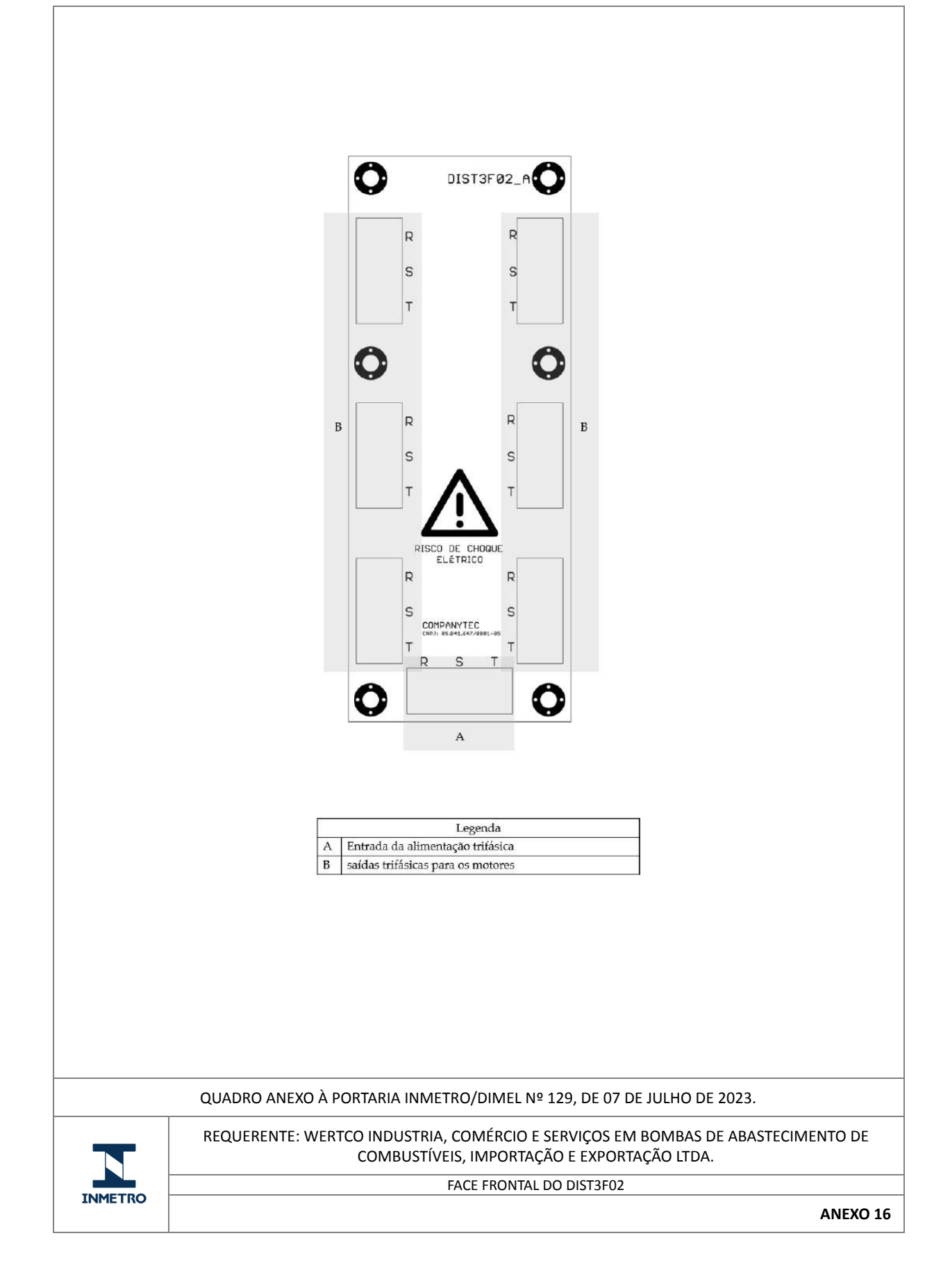

| B<br>DISTSUB_B<br>B<br>A<br>B<br>COMPANYTEC<br>COMPANYTEC<br>COMPANYTEC<br>COMPANYTEC<br>COMPANYTEC<br>COMPANYTEC<br>COMPANYTEC<br>COMPANYTEC<br>COMPANYTEC<br>COMPANYTEC                                                                                                    |
|----------------------------------------------------------------------------------------------------|
| Legenda   A   entradas para comunicação com o Driver02   saidas de acionamento para o sistema de   B bombeamento por pressão (submerso)   QUADRO ANEXO À PORTARIA INMETRO/DIMEL № 129, DE 07 DE JULHO DE 2023.   REQUERENTE: WERTCO INDUSTRIA, COMÉRCIO E SERVIÇOS EM BOMBAS DE ABASTECIMENTO DE COMBUSTÍVEIS, IMPORTAÇÃO E EXPORTAÇÃO LTDA. |

Apresentação de Portaria do Inmetro - Rev.04 - Publicado Out/2011 - Responsabilidade: Profe - Referência NIG-Profe-001